## State Examination Board, Gandhinagar

User Manual for Gyan Shadhna Scholarship Examination Form Fill-up જ્ઞાન સાધના સ્કોલરશીપ પરીક્ષા ૨૦૨૩ ની ફોર્મ ભરવા માટે ની માર્ગદર્શિકા

 1) જ્ઞાન સાધના સ્કોલરશીપ પરીક્ષા માટે અરજી કરવા માટે, હોમ પેજ પરથી કૃપા કરીને "Apply Online" પર ક્લિક કરો

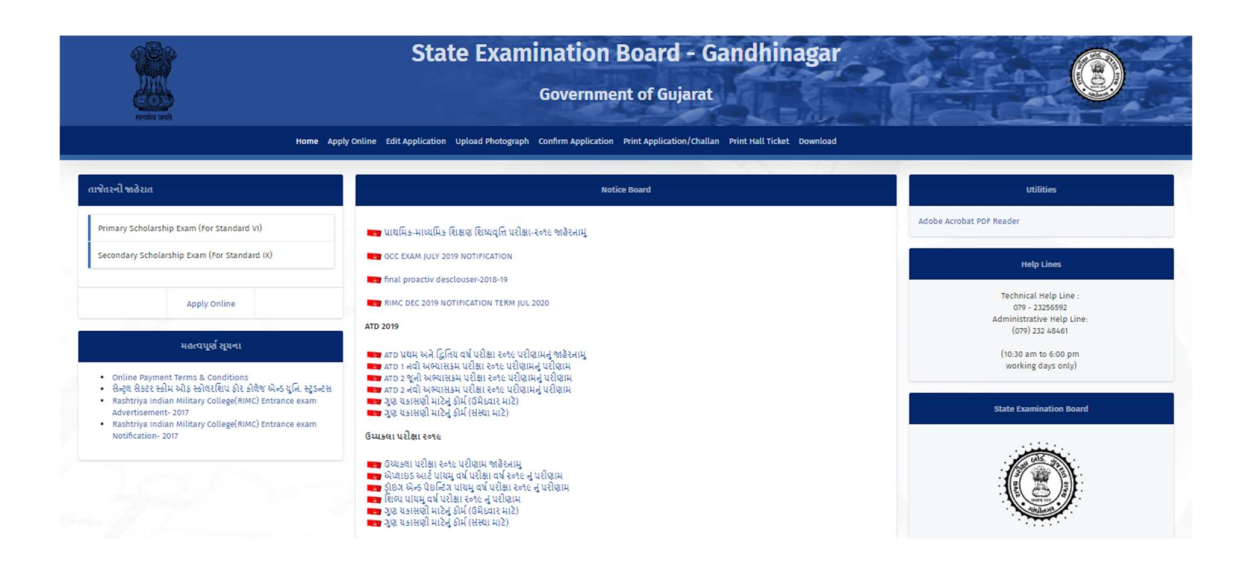

2) On Apply online page, kindly go through "How to Apply" manual to understand the procedure of applying for the scholarship examination.

Click on "Apply" Button in line with GCC Exam to proceed.

You may also read the Notification for the GCC Examination.

| St<br>HTHE STA                                                     | State Examination Board - Gandhinagar<br>Government of Gujarat |                                       |              |              |                |
|--------------------------------------------------------------------|----------------------------------------------------------------|---------------------------------------|--------------|--------------|----------------|
| Home Apply Online U                                                | pload Photograph Confirm Application Print Application         | n/Challan Print Result Download       | A            | dmin         |                |
| Advertise No<br>કમાંક:રાપભો/જ્ઞા.સા.સ્કો.પરીક્ષા/૨૦૨૩-૨૪/૫૭૬૯-૫૮૭૭ | Title<br>Gyan Shadhna Scholarship Examination                  | Last Date (dd/mm/yyyy)<br>26-May-2023 | How to Apply | Notification | Apply<br>Apply |
|                                                                    |                                                                |                                       |              |              |                |
|                                                                    |                                                                |                                       |              |              |                |

3) Enter your 18 digit U-Dise number and click on submit button to apply.

વિદ્યાર્થીના ડાયસ નંબરમાં ૧૮(અઢાર) અંકનો આધાર ડાયસ નંબર નાખવો અને અરજી કરવા સબમિટ બટન પર ક્લિક કરો

|                  | State Examination Board Candhinagan                                                                   |            |   |
|------------------|----------------------------------------------------------------------------------------------------|------------|---|
|                  | State Examination Board - Gandhinagar                                                                 | 6.5        |   |
|                  | Government of Gujarat                                                                                 | A PROPERTY |   |
| सत्यमय जयत<br>Ho | me Apply Online Upload Photograph Confirm Application Print Application/Challan Print Result Download | Admin      | A |
|                  |                                                                                                    |            |   |
|                  |                                                                                                    |            |   |
|                  | વિદ્યાર્થીના ડાયસ નંબરમાં ૧૮ (અઢાર) અંકનો આધાર ડાયસ નંબર નાખવો.<br>child UID *                        |            |   |
|                  | Enter Child UID                                                                                       |            |   |
|                  | Submit                                                                                                |            |   |
|                  |                                                                                                    |            |   |
|                  | આધાર ડાયસ નંબરની સૂચનાઓ                                                                               |            |   |
|                  |                                                                                                    |            |   |
|                  | 🔹 เรนส แต (รอ ณสม) คริมพ์ไ สเต ซิ พบคนน่างเดนาง เราส์ เส้น ลี พบคลา งแทบที่ย์ไ แบ้ ป้างสตาล์ วริต     |            |   |

4) After **submit**, a pre-filled form will be shown, kindly confirm your personal details and School details. Enter All required Details

Kindly click on <u>"Submit"</u> to submit and confirm your form.

"<u>Submit</u>" કર્યા પછી, એક ભરેલું ફોર્મ બતાવવામાં આવશે, કૃપા કરીને તમારી વ્યક્તિગત વિગતો અને શાળાની વિગતોની પુષ્ટિ કરો. બધી જરૂરી વિગતો દાખલ કરો.

કૃપા કરીને <u>"Submit"</u> કરો અને તમારા ફોર્મ સબમિટ કરવા માટે

## Gyan Shadhna Scholarship Examination

| PERSONAL INFORMATION OF THE CANDIDAT                       | Έ                                                                    |
|------------------------------------------------------------|----------------------------------------------------------------------|
| First Name (student's Name)/વિદ્યાર્થીનું નામ              | Middle Name (Father's Name)/ਪਿੱਧL ਤੂੰ ਜੀਮ Last Name (Surname)/અટક    |
| Full Name *                                                | Date of Birth/જન્મ તારીખ<br>)                                        |
| Gender/જાતિ                                                | Completed Standard/પૂર્ણ કરેલ ધોરણ                                   |
| Male                                                       | 8                                                                    |
| Category/\$t।ति *                                          |                                                                      |
| OBC                                                        | ~                                                                    |
| Disability Status/શારીરિક ખોડખાપણ *                        |                                                                      |
| None                                                       | v                                                                    |
| Area In which Candidate Resides/તમે કયા પ્રકારનાં          | વિસ્તાર માં રહો છો *                                                 |
| Urban / શહેરી                                              | ~                                                                    |
| શું તમારી વાર્ષિક કૌટુંબિક આવક 150000 જેટલી અથવા<br>Yes No | ઓછી છે/ Is your family annual income less than or equal to 150000? * |

CURRENT SCHOOL ADDRESS INFORMATION / હાલ ની શાળા નું સરનામું

\*SMS Receive on this mobile number

| School DISE Number                                                                                                    | Change School                                              |                  |  |
|----------------------------------------------------------------------------------------------------|------------------------------------------------------------|------------------|--|
| School DISE Number/શાળા DISE નંબર                                                                                                    | School Name/શાળા નું નામ                                   | District/@eql    |  |
|                                                                                                    |                                                            | DEVBHOOMI DWARKA |  |
| Taluka/ตเซรโ                                                                                                    | Cluster/વિસ્તાર                                            | Village/ગામ      |  |
| DWARKA                                                                                                    |                                                            |                  |  |
| Type of the institute/સંસ્થાનો પ્રકાર                                                                                                    | Area in which the school is located/ક્ષેત્ર જેમાં શાળા આવે | લી છે            |  |
| Local Body                                                                                                    |                                                            |                  |  |
| Have you done Class 1 to 8 from a Government/Grant Aid School? / પોર                                                                                                    | ણ ૧થી ૮ સરકારી/ગ્રાન્ટ એછડ શાળા માંથી કરેલ છે કે કેમ ?     |                  |  |
| Have you done Class 1 to 8 from a Government/Grant Aid School? / પીર<br>YesNo                                                                                                    | ણ ૧ થી ૮ સરકારી/ગ્રાન્ટ એછડ શાળા માંથી કરેલ છે કે કેમ ?    |                  |  |
| Have you done Class 1 to 8 from a Government/Grant Ald School? / પીર<br>Yes No                                                                                                    | ણ ૧થી ૮ સરકારી/ગ્રાન્ટ એછડ શાળા માંથી કરેલ છે કે કેમ ?     |                  |  |
| Have you done Class 1 to 8 from a Government/Grant Ald School? / પોસ<br>YesNo<br>OTHER INFORMATION                                                                                   | ણ ૧થી ૮ સરકારી/ગ્રાન્ટ એછડ શાળા માંથી કરેલ છે કે કેમ ?     |                  |  |
| Have you done Class 1 to 8 from a Government/Grant Aid School? / પીર<br>Yes No<br>OTHER INFORMATION<br>Please select Examination Medium./કૃપા કરીને પરીક્ષાનું માધ્યમ પસંદ<br>કરો.*  | ણ ૧ થી ૮ સરકારી/ગ્રાન્ટ એછડ શાળા માંથી કરેલ છે કે કેમ ?    |                  |  |
| Have you done Class 1 to 8 from a Government/Grant Aid School? / પીર<br>Yes No<br>OTHER INFORMATION<br>Please select Examination Medium./ કૃપા કરીને પરીક્ષાનું માધ્યમ પસંદ<br>કરો.* | ણ ૧ થી ૮ સરકારી/ગ્રાન્ટ એછડ શાળા માંથી કરેલ છે કે કેમ ?    |                  |  |

🖻 આથી હું બાંહેયરી આપુ છું કે, ઉપરોક્ત મેં ભરેલ મારી બધી વિગતો મારી જાણ મુજબ સાથી છે અને જો આંમા કોઈપણ વિગત ખોટી હશે તો મને Gyan Shadhna Scholarship Examination ના લાભો મળવાપાત્ર થશે નહિ તેમજ સંબંધિત કવેરી/અધિકારીથ્રી Gyan Shadhna Scholarship Examination બાબતે જે નિર્ણય લેશે તે મને બંધનકર્તા રહેશે.

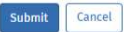

5) After clicking on "Submit" kindly note your Application number and Then, please proceed for Upload Photo, Signature & income Certificate.

"Submit" પર ક્લિક કર્યા પછી કૃપા કરીને તમારો એપ્લિકેશન નંબર નોંધો અને પછી, કૃપા

કરીને ફોટો, સફી અને આવક પ્રમાણપત્ર અપલોડ કરવા માટે આગળ વધો.

| lorezao:         | Home Apply Online      | Upload Photograph   | Confirm Application               | Print Application/Challan                                  | Print Hall Ticket                | Print Result Downl      | oad                   | Admin                    |
|------------------|------------------------|---------------------|-----------------------------------|------------------------------------------------------------|----------------------------------|-------------------------|-----------------------|--------------------------|
| Thank You For Gi | iving your Informatior | 1. Your Record is S | aved Successfull<br>Click Here Fo | y.Your Application N<br>in form.<br>r Upload Certificate , | umber is GSPE<br>/ Photo / Signa | 1319811 , Plea<br>ture. | ise Note this Applica | tion Number for any chan |
|                  |                        |                     |                                   | Upload Photo / Signa                                       | ature                            |                         |                       |                          |
|                  |                        |                     |                                   |                                                            |                                  |                         |                       |                          |
|                  |                        |                     |                                   |                                                            |                                  |                         |                       |                          |
|                  |                        |                     |                                   |                                                            |                                  |                         |                       |                          |
|                  |                        |                     |                                   |                                                            |                                  |                         |                       |                          |

- A. इोर्भ ભરવાની પફેલા, કૃપા કરીને તમારા ફોટો અને સફી ની સ્કેન કોપી તૈયાર રાખવી.
- B. ફોટો અને સફી ની ફાઇલ સાઈઝ 15 kb થી ઓછું ફોવું જોઈએ.
- C. ફોર્મ ની વિગતો ભરીને પચી ફોટો અને સફી પસંદ કાર્ચ બાદ "Save & View" બટન ક્લિક કરો.

6) Click on Upload Photo/Signature. Below page will be shown, enter form number, date of birth and click on submit to upload photo, sign & Income Certificate. "Upload Photo/Signature" પર ક્લિક કરી. નીચેનું પૃષ્ઠ બતાવવામાં આવશે, ફોર્મ

નંબર, જન્મ તારીખ દાખલ કરો અને ફોટો, સહી અને આવક નો દખલો અપલોડ કરવા સંબમિટ પર ક્લિક કરો.

| Home | Apply Online | Upload Photograph            | Confirm Application  | Print Application/Challan | Print Hall Ticket | Print Result | Download | Admin |
|------|--------------|------------------------------|----------------------|---------------------------|-------------------|--------------|----------|-------|
|      |              | Uploa                        | d Photo 8            | Signature                 |                   |              |          |       |
|      |              | ©Gyan Sad                    | hna Scholarship Exam | ination                   |                   |              |          |       |
|      |              | Application N                | umber *              |                           |                   |              |          |       |
|      |              | Application<br>Date of birth | Number               |                           |                   |              |          |       |
|      |              |                              |                      |                           |                   |              |          |       |
|      |              |                              |                      |                           |                   |              |          |       |
|      |              |                              |                      |                           |                   |              |          |       |
|      |              |                              |                      | Submit                    |                   |              |          |       |
|      |              |                              |                      |                           |                   |              |          |       |

7) Select all Income Certificate (pdf or jpg), photo (jpg) and sign (jpg), now click on upload button. All the three items will be uploaded and shown on screen.

તમામ આવક પ્રમાણપત્ર (pdf અથવા jpg), ફોટો (jpg) અને સાઇન (jpg) પસંદ કરો, હવે અપલોડ બટન પર ક્લિક કરો. ત્રણેય વસ્તુઓ અપલોડ કરવામાં આવશે અને સ્ક્રીન પર બતાવવામાં આવશે.

| Home                                               | • Apply Online Upload Ph         | otograph Confirm Application Prir            | nt Application  | /Challan Print Hal    | ll Ticket Print Re | esult Download           | Admir | n      |
|----------------------------------------------------|----------------------------------|----------------------------------------------|-----------------|-----------------------|--------------------|--------------------------|-------|--------|
| Upload Photo                                       | & Signature                      |                                              |                 |                       |                    |                          |       |        |
| PERSONAL INFORMATION O                             | OF THE CANDIDATE                 |                                              |                 |                       |                    |                          |       |        |
| First Name (student's Name)                        |                                  | Middle Name (Father's                        | s Name)         |                       |                    | Last Name (Surname)<br>F |       |        |
| Upload Income Certificate                          |                                  |                                              |                 |                       |                    |                          |       |        |
| Income Certificate                                 |                                  |                                              |                 |                       |                    |                          |       |        |
| 1.pdf                                              |                                  |                                              | Browse          |                       |                    |                          |       |        |
| Upload Photograph And Si<br>Photo<br>photouser.jpg | gnature                          |                                              | Browse          | Signature<br>sign.jpg |                    |                          |       | Browse |
|                                                    |                                  | Upload                                       | Confirm 4       | pplication Can        | cel                |                          |       |        |
| Photo અલે Signature Upload કરવા મ                  | માટેની અગત્યની સુચનાઓ : -        |                                              |                 |                       |                    |                          |       |        |
| (i) Photo સ્કેન કરીને JPG ફોર્મેટમાં               | અપલોડ કરવો (પાસપોર્ટ સાઈઝ)       |                                              |                 |                       |                    |                          |       |        |
| (ii) Photo નું માપ 5 સે.મી. ઊંચાઈ(                 | હાઈટ) અને 3.6 સે.મી. પહોળાઇન્    | ા હોવુ જોઇએ.                                 |                 |                       |                    |                          |       |        |
| (iii) Photo અને Signature ની Siz                   | re 15 KB થી વધારે રાખવી નહિ.     |                                              |                 |                       |                    |                          |       |        |
| (iv) જો Photo અને Signature ની                     | Size 15 KB થી વધી જાયતો Sca      | nner ના DPI Resolution ના સેટીંગ બદલીને      | ો ફરીથી સ્કેન ક | .g.                   |                    |                          |       |        |
| (v) Signature માટે સંકેદ કાગળ ઉ                    | પર કાળા/બ્લ્યુ ક્લરમાં સહી કરીને | ા તેને સ્કેન કરીને JPG ફોર્મેટમાં અપલોડ કરો. |                 |                       |                    |                          |       |        |
| (vi) Signature નું માપ 2.5 સે.મી. (                | કાંચાઇ(હાઇટ) અને 7.5 સે.મી. પહેં | ાળાઇનુ હોવુ જોઇએ.                            |                 |                       |                    |                          |       |        |
| (vii) Certificate नी Size 100 KB                   | થી વધારે રાખવી નહિ.              |                                              |                 |                       |                    |                          |       |        |
| (viii) તમામ જરુરી દસ્તાવેજ સિલેક                   | ટ કર્યા બાદ જ અપલોડ પર ક્લિક     | કરવું.                                       |                 |                       |                    |                          |       |        |

8) Now, click on "Confirm Application" to confirm your application. Below screen will be displayed, select exam name, enter application number, date of birth and click on submit.

હવે, તમારી અરજી કન્ફર્મ કરવા માટે "Confirm Application" પર ક્લિક કરો. નીચે સ્ક્રીન પ્રદર્શિત થશે, પરીક્ષાનું નામ પસંદ કરો, અરજી નંબર, જન્મ તારીખ દાખલ કરો અને સબમિટ પર ક્લિક કરો.

| Home | Apply Online | Upload Photograph | Confirm Application  | Print Application/Challan | Print Hall Ticket | Print Result | Download | Admin |
|------|--------------|-------------------|----------------------|---------------------------|-------------------|--------------|----------|-------|
|      |              | Confir            | m Applica            | ation                     | _                 |              |          |       |
|      |              | OGyan Sad         | hna Scholarship Exam | ination                   |                   |              |          |       |
|      |              | Application N     | umber *              |                           |                   |              |          |       |
|      |              | Application       | Number               |                           |                   |              |          |       |
|      |              | Date of birth     | *                    |                           |                   |              | 1        |       |
|      |              |                   |                      |                           |                   |              |          |       |
|      |              |                   |                      |                           |                   |              |          |       |
|      |              |                   |                      | Submit Cancel             |                   |              |          |       |
|      |              |                   |                      |                           |                   |              |          |       |

9) Following screen will be displayed, candidates are required to check their details and confirm the application form by clicking on "CONFIRM" Button. નીચેની સ્ક્રીન પ્રદર્શિત થશે, ઉમેદવારોએ તેમની વિગતો તપાસવી અને "કન્ફર્મ" બટન પર ક્લિક કરીને અરજી ફોર્મની પુષ્ટિ કરવી જરૂરી છે.

| PERSONAL INFORMATION OF                                                                                                    | THE CANDIDATE                       |                                                  |          |
|----------------------------------------------------------------------------------------------------|-------------------------------------|--------------------------------------------------|----------|
| Application Number: '<br>First Name (student's Name): 1                                                                                                    |                                     |                                                  | 1.00     |
| Middle Name (Father's Name): J                                                                                                    |                                     |                                                  |          |
| Last Name (Surname)                                                                                                    |                                     |                                                  |          |
| case name (sumane)                                                                                                    |                                     |                                                  |          |
| ધોરણ ૧ થી ૮ સરકારી શાળા માંથી કરે<br>૪૦૦ (કા                                                                                                    | રેલ છે કે કેમ ?                     |                                                  |          |
|                                                                                                    |                                     |                                                  |          |
| Date of Birth(DD-MM-YYYY)                                                                                                    | Gender                              | Area in which candidate Resides                  |          |
| ก่ สมเป็ สเป็ะ ปีวัติเร วมสะ สรอ                                                                                                    | 2000 Radi 2010 Radi 2010            |                                                  |          |
| શુ તમારા વાલક કાટુાબક આવક 150                                                                                                    | 000 જેટલા અથવા આછા છે?/ is your far | nity annual income less than or equal to 150000? |          |
| 165/ 61                                                                                                    |                                     |                                                  |          |
| Category                                                                                                    |                                     | Disability Status                                |          |
|                                                                                                    |                                     | None                                             |          |
|                                                                                                    |                                     |                                                  |          |
| Name and address of the schoo                                                                                                    | l/institution                       |                                                  |          |
| and all property and                                                                                                    |                                     | war 201 (1982)                                   |          |
| School DISE Number                                                                                                    |                                     | School Name                                      | District |
|                                                                                                    |                                     |                                                  |          |
| Taluka                                                                                                    |                                     | Cluster                                          | Village  |
| Constant of the second second s |                                     |                                                  | HAMUSAR  |
| Type of the institute                                                                                                    |                                     | Area in which the school is located              |          |
| Local Body                                                                                                    |                                     | Rural                                            |          |
| 1                                                                                                    |                                     |                                                  |          |
|                                                                                                    |                                     |                                                  |          |
|                                                                                                    |                                     |                                                  |          |
| Other Information                                                                                                    |                                     |                                                  |          |
| Examination Medium                                                                                                    | Mobile No.                          |                                                  |          |
| Gujarati                                                                                                    |                                     |                                                  |          |
|                                                                                                    |                                     |                                                  |          |
| . ft                                                                                                    |                                     |                                                  |          |
| Your Signature :                                                                                                    |                                     |                                                  |          |
|                                                                                                    |                                     |                                                  |          |
|                                                                                                    |                                     | Confirm                                          |          |
|                                                                                                    |                                     |                                                  |          |

10) After confirming form, click on "Print" to Print your application or to save your application form. You can also goto "Print Application", enter confirmation number and date of birth and click on "Submit" button. You may then click on Print Application Button to download/print your application form.

ફોર્મ કન્ફર્મ કર્યા પછી, તમારી અરજી પ્રિન્ટ કરવા અથવા તમારા અરજી ફોર્મને સાયવવા માટે "Print" પર ક્લિક કરો. તમે "Print Application" પર પણ જઈ શકો છો, Application નંબર અને જન્મ તારીખ દાખલ કરી ને "Submit" બટન પર ક્લિક કરી શકો છો. પછી તમે તમારા અરજી ફોર્મને ડાઉનલોડ/પ્રિન્ટ કરવા માટે "Print Application" બટન પર ક્લિક કરી શકો છો.

| Home Apply Online | Upload Photograph Confirm Application Print Application/Challan Print Hall Ticket Print Result Download                                                                                                    | Admin |
|-------------------|----------------------------------------------------------------------------------------------------|-------|
|                   | Print Application Form / Challan                                                                                                    |       |
|                   | Gyan Sadhna Scholarship Examination                                                                                                    |       |
|                   | Confirmation Number *                                                                                                    |       |
|                   | Date of birth *                                                                                                    |       |
|                   | જે ઉમેદવારની ફ્રી ડેબિટ થયેલ છે અને છ-રસીદ નથી આવી રહી છે તે કૃપા કરીને થોડાક સમય પછી અથવા બીજા દિવસે છ-<br>રસીદ માટે તપાસ કરો. જો હજી પણ છ-રસીદ જનરેટ ન થઈ હોય તો કૃપા કરીને ફરીથી ફ્રી ચૂકવો.                   | 1     |
|                   | * સુરક્ષાના કારણોને લીધે દરેક ડેબિટ અથવા ક્રેડિટ કાર્ડનો ઉપયોગ દિવસમાં મહત્તમ બે વખત થઈ શકે છે, તેથી કૃપા કરીને એક<br>કાર્ડનો ઉપયોગ બે કરતા વધુ વખત કરશો નહીં                                                     | ~     |
|                   | * એક કરતાં વધુ વિદ્યાર્થીઓને ચુક્રવણી કરવા માટે "Multiple Payment" પર ક્લિક કરો અથવા તમારી એકલ ચુકવણી કરવા<br>માટે Confirmation Number અને DOB enter કરો અને સબમિટ પર ક્લિક કરો પછી "Online Payment" પર ક્લિક કરો |       |
|                   | Submit Multiple Payment                                                                                                    |       |
|                   | Print Application Refresh Status                                                                                                    |       |